Przyjęty/a na studia masz **konto poczty** uniwersyteckiej i OFFICE365. Opłacasz <u>legitymację</u> studencką i odbierasz ją w Biurze Obsługi Studentów (BOS). Zapisujesz się na zdalne <u>szkolenie biblioteczne</u> platformie e-learningowej UAM (MOODLE)

Zapisujesz się na zajęcia wychowania fizycznego oraz na szkolenie BHP.

## ŚCIEŻKA STUDENTA

Logujesz się do <u>USOS</u>a, gdzie zobaczysz **plan zajęć** i **sylabusy** przedmiotów.

Logujesz się do <u>OFFICE365</u>, pobierasz <u>MS TEAMS</u>, instalujesz na komputerze lub ewentualnie na komórce.

Logujesz się do **TEAMS** lub **MOODLE** i sprawdzasz w jakich grupach jesteś i jakie masz spotkania w kalendarzu.

Regularnie sprawdzasz pocztę uniwersytecką i utrzymujesz kontakt z prowadzącym zajęcia. <u>Logujesz się</u> do <u>PANELU</u> <u>UAM (</u>login bez domeny: login@amu.edu.pl, a hasło znane z rekrutacji) i ustawiasz nowe hasło. Odbierasz emaila na poczcie UAM z linkiem (**TEAMS** lub **MOODLE**) i logujesz się do <u>PANELU</u> <u>DYDAKTYCZNEGO.</u>

**Rejestrujesz** się na przedmioty i grupy językowe w <u>USOS</u>ie.

Regularnie uczestniczysz w zajęciach zdalnych i odrabiasz prace domowe oraz zaliczeniowe.

Zdajesz egzamin zdalny i otrzymujesz ocenę widoczną w USOSie (3§30a).

Zaczynasz nowy rok akademicki.